## 准看協オンデマンド研修の視聴方法

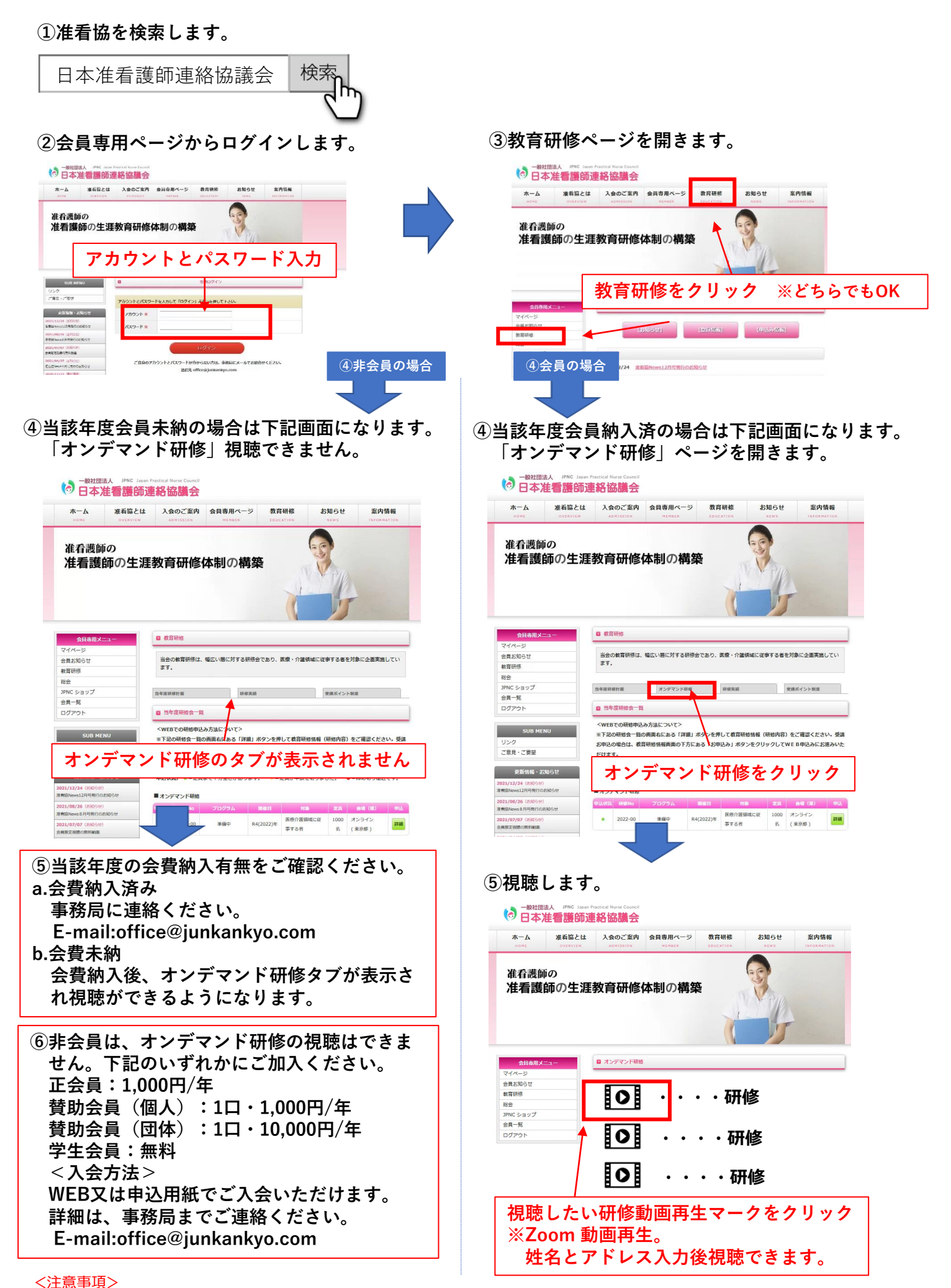

会費納入後、視聴できるようになるまで、事務処理上2~5日お時間を要する場合がありますのでご了承ください。